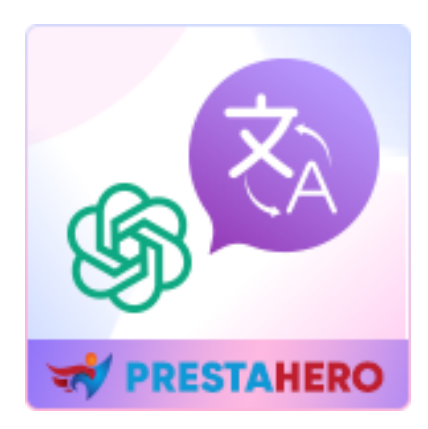

# Free Translate & Al Content: Google, DeepL, ChatGPT

Free PrestaShop translation & Al content generator module based on Google Translate API, DeepL, ChatGPT, Bing/Azure, Libre, Lecto & Yandex. Translate entire store into 110+ languages and generate content with ChatGPT (2 features in 1 module).

A product of PrestaHero

# Contents

| I.   | WELCOME                                                                   | 3  |
|------|---------------------------------------------------------------------------|----|
| II.  | INTRODUCTION                                                              | 3  |
| III. | INSTALLATION                                                              | 3  |
| IV.  | GENERAL SETTINGS                                                          | 4  |
| 1.   | Translate settings                                                        | 4  |
| 2.   | Exceptions                                                                | 8  |
| 3.   | ChatGPT                                                                   | 9  |
| V.   | CATALOG TRANSLATION                                                       | 11 |
| 1.   | Product translation                                                       | 11 |
| 2.   | Product category translation                                              | 15 |
| 3.   | Brand and Supplier translation                                            | 18 |
| 4.   | Attributes and Features translation                                       | 19 |
| VI.  | PAGE TRANSLATION                                                          | 19 |
| VII. | INTERNATIONAL TRANSLATION                                                 | 21 |
| VIII | . COMPATIBILITY WITH PRESTAHERO MODULES                                   | 24 |
| 1.   | Compatibility with "Blog" module                                          | 24 |
| 2.   | Compatibility with "Trusted Reviews" module                               | 25 |
| 3.   | Compatibility with "Mega Menu Pro" module                                 | 27 |
| 4.   | Compatibility with "Live Chat, Contact Form, and Ticketing System" module | 29 |
| 5.   | Compatibility with "Custom fields & tabs on product page" module          | 30 |
| IX.  | THANK YOU                                                                 | 32 |

#### I. WELCOME

Thank you for purchasing our product. We hope to guide you through all the aspects of the module installation and the module setup within this document. If you have any questions that are beyond the scope of this documentation, please feel free to contact us.

#### II. INTRODUCTION

**Free Translate & AI Content Generator** module uses Google Translate automatic translation service to translate your PrestaShop online store with Google power and make it multilingual. With 103 available languages, your site will be available globally upon installation. Spend time on what's important: managing your orders and products, or communicating with your customers, in their preferred language.

**Free Translate & AI Content Generator** makes it easier to add translations to your PrestaShop store. Seamless integration with the familiar PrestaShop environment makes sure you remain inflow. Now, giving your customers a consistent language experience is straightforward and quick.

\* "Free Translate & AI Content Generator" is compatible with PrestaShop 1.7.x and PrestaShop 8.x

#### III. INSTALLATION

- 1. Navigate to "Modules/Module manager", click on "Upload a module/Select file"
- Select the module file "ets\_translate.zip" from your computer then click on "Open" to install

3

 Click on "Configure" button of the module you just installed to open the module's configuration page

**Quick access:** You can also navigate to **Free Translate & Al Content Generator**'s configuration page through the quick access menu

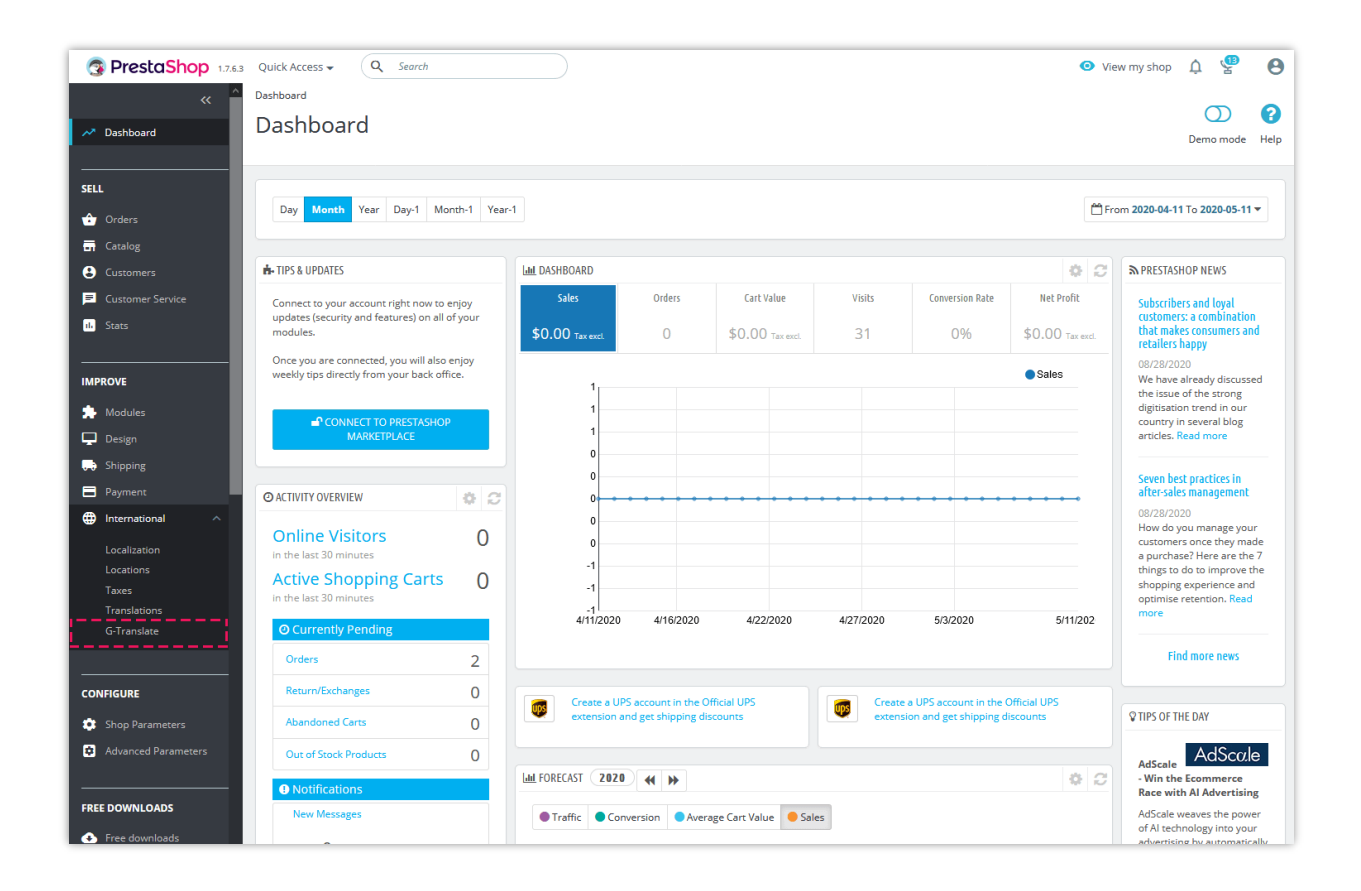

#### IV. GENERAL SETTINGS

#### 1. Translate settings

Firstly, we will need to select the translation API you want to use. **Free Translate & AI Content Generator** supports 7 types of API: Google Translate API, DeepL API, ChatGPT API, Bing Translation API, Libre API, Lecto API, and Yandex API.

| Translate settings     C Exceptions     ChatGPT         |                                                                                                    |
|---------------------------------------------------------|----------------------------------------------------------------------------------------------------|
| Select translation provider                             | Google translate     bur translation provider, please follow these steps:<br>for an information provider, please follow these steps:<br>product State:<br>product State:                                                                                                    |
| * Google API key for "Cloud Translation API"            | Bing translate Settings Unit seet. Chicker Hansone from the setter of thousand provider unspoont. Uner translate Lefto translate you have enabled "Cloud Translation AP" for the project associated with this key                                                                                                    |
| Auto apply global settings when translating             | ChatGPT translate If this option is turned off, you will be required to specify your preferred translation options every time you translate                                                                                                    |
| Translate from                                          | This is source longuage that will be used to translate into destination longuages selected below                                                                                                    |
| * Translate Into                                        | 🔠 GB, 💳 ES, 🗓 FR, 🖡 IT, 🗯 DE, 🛶 PL 👻                                                                                                    |
| Auto detect language when translating                   | Ves The detected language of customer commercs.                                                                                                    |
| How to translate?                                       | Translate all missing translation fields (empty fields and fields which have the same content of source language)     Translate empty fields only     Translate fields which have the same content of source language only     Translate fields (replace all old translations)                                               |
| Regenerate friendly URL when translating titles         | Ves Friendly URL will be generated based on the translated text when titles such as product name, category name, CMS page title, etc. are translated                                                                                                    |
| Analyze the translation before translating              | Ves<br>You will be noticed how many characters you are going to translate and an estimated cost you will pay Google for the translation                                                                                                    |
| Ignore old controller files when translating            | Yes Old controller files are not used in PrestaShop 1.7 however lot of them still exists, we do not need to translate text in those files.                                                                                                    |
| Enable field translation                                | Ves You will see a "Translate" icon besides every input field that allows you translate the content inside the field                                                                                                    |
| Google translation pricing (per one million characters) | USD Don't panic! You have 500.000 (ree characters overy month and Google also affers 12-month and 1300 (ree trial For more see Google Translation API pricing. This value is used to estimate your expense when translating your website content. Leave blank if you do not want to see estimated cost for your translation. |
| Enable translation log                                  | Ves<br>Log all API requests to Google, recommended for development purpose only. Wew translation log ture                                                                                                    |
|                                                         | Save                                                                                                    |

Click on *"How to get API key?"* link to learn how to create and get your translation API key. Enter your API key into **Free Translate & AI Content Generator's** configuration page then click *"Save"*. And we're ready to go!

| PrestaShop 1.7.88         | Quick Access + Q Search 💿 View my shop Q 🦉                                                                                                    | Θ   |
|---------------------------|----------------------------------------------------------------------------------------------------|-----|
| " ^                       | International / G-Translate                                                                                                    |     |
| A Dashboard               | G-Translate                                                                                                    | ip  |
|                           | Ciphol continen                                                                                                    |     |
| SELL                      | ditual setungs (a Futo trans                                                                                                    | ste |
| Catalog                   | Select API google_api Google translate •                                                                                                    |     |
| Customers                 | Select the languages                                                                                                    |     |
| Customer Service          | Google Ark key for Cubus translation Ark     How to prefix for the end for Cubus translation Ark     to translate     to translate                                                                                                    |     |
| d. Stats                  |                                                                                                    |     |
| IMPROVE                   | Active apply global settings when it can taken by the field of the state of the state of the sta |     |
| 🌩 Modules                 | Translate from Mit English (ringish) •                                                                                                    |     |
| 🖵 Design                  | This is source language that will be used to transform into destination languages selected below                                                                                                    |     |
| Shipping                  | Translate to                                                                                                    |     |
| Payment     International | These are destination longuages to apply ironalation, they will be translated from the source longuage. Translation will only be performed for longuages solected here                                                                                                    |     |
| Localization              | Auto detect customer language when translating customer                                                                                                    |     |
| Locations<br>Taxes        |                                                                                                    |     |
| Translations              | How to translate if all masing translation forked cymply fields and fields which have the same content of source language)                                                                                                    |     |
| G-Translate               | Translate fields which have the same content of source language only                                                                                                    |     |
|                           | Translate all Helds (replace all old translations)                                                                                                    |     |
| Shop Parameters           | Regenerate friendry URL when translating titles Ves. Select types of field                                                                                                    |     |
| Advanced Parameters       | Anatze the translation before translation                                                                                                    |     |
|                           | The will be natived have many charactery you are going to translate and an estimated cast you will pay                                                                                                    |     |
| MORE                      | Ignore old controller files when translating 🔹 💽 Yes                                                                                                    |     |
| 1-Click Direct Upgrade    | Oil controller [fea or not used in PresentCopy 1.7 however ht of them still exits, we do not need to translate such in these flat.                                                                                                    |     |
|                           | Enable field translation (con besides overy input field that allows you translate the context inside the field                                                                                                    |     |
|                           | Excluded words (or phrases)                                                                                                    |     |
|                           |                                                                                                    |     |
|                           |                                                                                                    |     |
|                           | These works ar phrases will not be transitioned. Each word or phrase on a line.                                                                                                    |     |
|                           | Append contextual words when translating                                                                                                    |     |
|                           | Georele translation pricine (per one million characters)                                                                                                    |     |
|                           | Don't praint? How have \$300,000 free characters overy mouth and Gragite also after 12-month and \$300 free trial? For more see Gragite Randation API pricing. This value is                                                                                                    |     |
|                           | used to estimate your separate when translating your website content. Leave black if you do not want to see estimated case for your translation.                                                                                                    |     |
|                           | Enable translation log Ves<br>Log all API requests to Google, recommended for development purpose only. Vew translation log here                                                                                                    |     |
|                           |                                                                                                    |     |
|                           | Save                                                                                                    |     |
|                           |                                                                                                    |     |
|                           |                                                                                                    |     |
|                           |                                                                                                    |     |

- Auto apply global settings when translating: The translation settings defined on this page will be automatically applied to all types of translation: product translation, CMS page translation, etc.
- Automatic language detection to translate comments: Free Translate & Al Content Generator will automatically detect the language of the customer's comment and perform translation.
- Enable translation log: Free Translate & AI Content Generator provides a translation log feature to help you keep track of this module's performance. Click on "View translation log here" link to open the translation log page.

| odules / ets_translate / / Configure |             |                  |                 |                |                                                    |         |                  |         |           | 2                                   | ÷            |
|--------------------------------------|-------------|------------------|-----------------|----------------|----------------------------------------------------|---------|------------------|---------|-----------|-------------------------------------|--------------|
| Trans                                | late - Trar | slate everything | you see!        |                |                                                    |         | Translate        | e Back  | Translate | Check update                        | Manage ho    |
|                                      |             |                  |                 |                |                                                    |         |                  |         |           |                                     |              |
| RANSL                                | ATE LOGS    |                  |                 |                |                                                    |         |                  |         | ŀ         | <ul> <li>Back to configs</li> </ul> | t Clear log: |
| ID                                   | Page type   | Source language  | Target language | lds translated | Text translated                                    | Status  | Response message | Timeout | (ms) Tra  | nslation date                       | Actions      |
| 1                                    | product     | en               | fr              | 20,1           |                                                    | Success |                  | 925     | 202       | 0-06-09 00:10:09                    | ×            |
| 2                                    | product     | en               | fr,es,it        |                | Hot deals PRO – Special products slider with count | Success |                  | 920     | 202       | 0-06-09 00:14:10                    | ×            |
|                                      |             |                  |                 |                |                                                    |         |                  |         |           |                                     |              |
|                                      |             |                  |                 |                |                                                    |         |                  |         |           |                                     |              |
|                                      |             |                  |                 |                |                                                    |         |                  |         |           |                                     |              |

• **1-Click translate**: Translate entire website content in 1-click, fix missing translations.

| Data to translate | : All (translate everything)                                                    |
|-------------------|---------------------------------------------------------------------------------|
|                   | ☑ Catalog ^                                                                     |
|                   | Products                                                                        |
|                   | Categories                                                                      |
|                   | Brands                                                                          |
|                   | ∑ Suppliers                                                                     |
|                   | ✓ Attributes                                                                    |
|                   | ✓ Administry States                                                             |
|                   | Feature values                                                                  |
|                   | ☑ Pages ^                                                                       |
|                   | CMS categories                                                                  |
|                   | CMS pages                                                                       |
|                   | ☑ International / Translations ^                                                |
|                   | Sack office                                                                     |
|                   | Themes Y                                                                        |
|                   | ☑ Installed modules ∽                                                           |
|                   | ✓ Email ×                                                                       |
|                   | Static pages (pages in SEU settings tao such nomepage, login, my account, etc.) |
|                   | Customer Reassurance                                                            |
|                   | Link widget (footer menu)                                                       |
|                   | Main menu (top menu)                                                            |
|                   | Custom text blocks                                                              |
|                   |                                                                                 |

#### 2. Exceptions

Due to the characteristics of each language when translating, there will be errors in certain words, especially when a word has many meanings and stands alone. So, the module supports the feature that allows you to add fixed translations for some special words.

For example, the English word "Save" has many meanings: it means both "Enregistrer" and "sauvegarder" in French. However, when using the translation tools, if you want to show that the word "Save" means "Enregistrer" (for example, save the configuration), you can turn on the "**Fixed translation for some special words"** option and add the words you want to translate with fixed meanings. At that time, when encountering the word "save", the module will automatically translate it to "Enregistrer".

| Global settings                          |                                                                                                    |              | 1-Click translate |
|------------------------------------------|----------------------------------------------------------------------------------------------------|--------------|-------------------|
| Translate settings                       |                                                                                                    |              |                   |
| Fixed translation for some special words | Yes                                                                                                    |              |                   |
|                                          | *Phrase key                                                                                                    | Translate to |                   |
|                                          | Save                                                                                                    | Enregistrer  | fr 🕶              |
|                                          | Back                                                                                                    | Revenir      | fr 🕶              |
|                                          | + Add                                                                                                    |              |                   |
| Excluded words (or phrases)              |                                                                                                    |              |                   |
|                                          | L<br>These words or phrases will not be translated. Each word or phrase on a line. However, this option<br>does not support Lecto, Libre and Yandex translate |              |                   |
| Append contextual words when translating | No                                                                                                    |              |                   |
|                                          |                                                                                                    |              |                   |
|                                          |                                                                                                    |              | Save              |

In addition, the module also supports the "**Append contextual words when translating**" feature.

The contextual words you add will help Google understands the context of the translation better, especially when the text to translate is too short (has only one or a few words).

| Append contextual words when translating * Append contextual words to improve translations | Yes                                                                                                    |
|--------------------------------------------------------------------------------------------|----------------------------------------------------------------------------------------------------|
|                                                                                            | These words help Google understands the context of the translation better, especially when the text to translate is too short (has only one or a few<br>words). These words will be removed from the translation result |
| * Pages to append contextual words when translating                                        | All pages                                                                                                    |
|                                                                                            | Catalog (products, categories, features and attributes, etc.)                                                                                                    |
|                                                                                            | CMS Pages and categories                                                                                                    |
|                                                                                            | International / Translations (texts in tpl or php files and email templates)                                                                                                    |
|                                                                                            | Customer Reassurance                                                                                                    |
|                                                                                            | Link widget (footer menu)                                                                                                    |
|                                                                                            | Main menu (top menu)                                                                                                    |
|                                                                                            | Custom text blocks                                                                                                    |
|                                                                                            | Image slider on home page                                                                                                    |
| Append contextual words when original text to translate fewer than (or                     | 10 words                                                                                                    |
| equais)                                                                                    | Leave blank to append contextual words to<br>every text when translating                                                                                                    |
|                                                                                            |                                                                                                    |

#### 3. ChatGPT

Integrated with ChatGPT, the module will make it easier and more efficient to create and translate product content. It allows users to select the ChatGPT model for content generation or translation (defaulting to the latest model). It automatically checks and retrieves the list of available ChatGPT models based on the user's API key, ensuring that only accessible models are used.

| rransiate settings 🛛 Exception |                                             |                                                                                                    |                                                                   |          |
|--------------------------------|---------------------------------------------|----------------------------------------------------------------------------------------------------|-------------------------------------------------------------------|----------|
|                                | Enable ChatGPT                              | Yes<br>Enable ChatGPT to create or edit                                                                                                | content.                                                          |          |
|                                | * ChatGPT Model                             | Gpt 40 -                                                                                                    | needs                                                             |          |
|                                | * ChatGPT API                               | Gpt 3.5 Turbo Instruct 0914<br>Gpt 3.5 Turbo 16k<br>Gpt 3.5 Turbo 1106                                                                 | x6DaxC9012L97w8BjC8w474sFY7bxmB3nMsrYxUJT3BlbkF Check ChatGPT API |          |
| ree Translate & Al Content Ge  | nerator 5                                   | Gpt 3.5 Turbo Instruct<br>Gpt 3.5 Turbo                                                                                                |                                                                   | c        |
| Label                          | Content                                     | Gpt 4o 2024 11 20                                                                                                    |                                                                   | Action   |
| Write product description 1    | I need an effective product description for | Gpt 4 0613                                                                                                    | prvince customers it's the best choice                            | Sedit 👻  |
| Write product description 2    | Write a 50-word product description for     | Gpt 4o                                                                                                    | sat, informative tone.                                            | Sedit 👻  |
| Write product description 3    | I must craft a compelling product descrip   | Gpt 3.5 Turbo 0125                                                                                                    | ilighting its key features and benefits.                          | 🖋 Edit 💌 |
| Translate product summary      | Translate {product_summary} into {curre     | Gpt 4 Turbo<br>Gpt 4 Turbo 2024 04 09                                                                                                  |                                                                   | Sedit 👻  |
| Translate product description  | What is the translation of {product_descr   | ip Gpt 4.1                                                                                                    |                                                                   | Sedit 👻  |
|                                |                                             | Dall E 3<br>Dall E 2<br>Text Embedding 3 Small<br>Babbage 002<br>Text Embedding Ada 002<br>Chatgpt 40 Latest<br>Text Embedding 3 Large |                                                                   | s        |
|                                |                                             | 01<br>01 2024 12 17<br>Davinci 002                                                                                                    |                                                                   |          |
|                                |                                             | O1 Pro                                                                                                    |                                                                   |          |

In addition, you can add and save prompts to use in generating product content that meets their specific requirements without the need for manual input every time.

| Exception |                  |                                                                                                    |                              |  |
|-----------|------------------|----------------------------------------------------------------------------------------------------|------------------------------|--|
|           |                  |                                                                                                    |                              |  |
|           | Prompt templates |                                                                                                    | ×                            |  |
|           | * Label          |                                                                                                    | en 💌                         |  |
| tes       | * Content        |                                                                                                    | en 👻                         |  |
|           |                  | Available shortcodes: {product_name} {product_description} {product_summary} {product<br>{product_brand} | tt_tags} {product_reference} |  |
|           |                  |                                                                                                    |                              |  |
|           |                  |                                                                                                    | Save                         |  |
|           |                  |                                                                                                    |                              |  |
|           |                  |                                                                                                    |                              |  |

#### 1. Product translation

From **Products** listing page, you can run the quick product translation by selecting the products you want to translate then click on "**Translate**" button.

| Quick Access 🗸 🔍 Search (e.g.: product reference, custome) 🕺 🥸 🚱 |                                                                                                    |       |                                                                 |             |                          |                   |                   |             |              |       |      |
|------------------------------------------------------------------|----------------------------------------------------------------------------------------------------|-------|-----------------------------------------------------------------|-------------|--------------------------|-------------------|-------------------|-------------|--------------|-------|------|
| Proc                                                             | lucts                                                                                                    |       |                                                                 |             |                          |                   |                   | New product | commended Mo | dules | Help |
| Filt                                                             | Filter by categories       Bulk actions       Click to translate all selected products       Translate         Select all       Select all       Translate       Translate |       |                                                                 |             |                          |                   |                   |             |              |       |      |
|                                                                  | ID 👻 I                                                                                                    | Image | Name                                                            | Reference   | Category                 | Price (tax excl.) | Price (tax incl.) | Quantity    | Status       | Actio | ons  |
| Mir                                                              | Max                                                                                                    |       | Search name                                                     | Search ref. | Search category          | Min Max           |                   | Min Max     | ÷            | Q Se  | arch |
|                                                                  | 55                                                                                                    |       | Super Speed - Incredibly fast - GTmetrix optimization module    |             | Speed & Performance      | \$125.99          | \$125.99          | 91          | ~            | 1     | :    |
|                                                                  | 42                                                                                                    |       | Hot deals PRO – Special products slider with countdown module   |             | Home page                | \$49.99           | \$49.99           | 100         | ×            | 1     | :    |
|                                                                  | 41                                                                                                    |       | BLOG – All in 1 Prestashop blog module                          |             | Blog & Forum             | \$149.99          | \$149.99          | 97          | ×            | 1     | :    |
|                                                                  | 40                                                                                                    |       | CAPTCHA - reCAPTCHA - Anti spam - Anti fake account Module      |             | Security & Access        | \$49.99           | \$49.99           | 99          | ×            | /     | :    |
|                                                                  | 39                                                                                                    |       | Instagram Shopping Slider – Prestashop Instagram slider module  |             | Sliders & Galleries      | \$149.99          | \$149.99          | 99          | ×            | /     | :    |
|                                                                  | 38                                                                                                    |       | 1 CLICK to Migrate – Upgrade Prestashop to latest version       |             | Upgrade & Data migration | \$79.99           | \$79.99           | 95          | ×            | 1     | :    |
|                                                                  | 37                                                                                                    |       | Prestashop Migrator – Upgrade Prestashop to 1.7 in a few clicks |             | Upgrade & Data migration | \$99.99           | \$99.99           | 94          | ×            | 1     | ÷    |

A popup will appear and display your defined translate configurations. You can edit the translate configurations before translating.

| G PrestaShop                                                     | Ourck Access + Q. Sear | th (e.g.: product reference. | enere )                   |                                                                                                    |                    |                 |             | View my :   | hop A | 80 O |
|------------------------------------------------------------------|------------------------|------------------------------|---------------------------|----------------------------------------------------------------------------------------------------|--------------------|-----------------|-------------|-------------|-------|------|
| ee<br>249 Gashbaard                                              | Products               |                              |                           |                                                                                                    | 18 G-Translate     | 🕀 Naw produ     | Recommonded |             |       |      |
| stu                                                              |                        | Bulk action                  | 🕲 Translate ( 55 products | )                                                                                                    | ×                  |                 |             |             |       | ۵    |
| 🔂 Orden<br>🖶 Catalog 🔷                                           | Select all             |                              | Translate from            | 🔜 English (English) 🔻                                                                                                    |                    |                 |             |             |       |      |
| Products<br>Catagories                                           | Min Me                 | Search name                  | Translate to              | <pre>FR, = ES, II IT, = DE, = CA, = GL, = EU, = VN, = NL, = RU</pre>                                                                                                    | PL , 💶 PT , 늘 CS , | tee (tax inct.) | Min Max     | status<br>+ | Actio |      |
| Maniforing<br>Amibutes & Features<br>Brands & Suppliers<br>Files | <b>a</b> a             | EMBROIDERED N                | How to translate          | Translate all missing translation fields (empty fields and fields wh<br>content of source language)     Translate empty fields only     C Translate fields which have the same content of source language | nich have the same | \$69.99         |             | •           | 1     |      |
| Discounts<br>Stocki                                              | S 61                   | Tulle Dress in Bia           | Regenerate friendly URL   | O Translate all fields (replace all old translations)     Yes                                                                                                    |                    | \$240.00        |             |             | 1     |      |
| Customers     Customer Service                                   | a a                    | MO HEIGHT BLO                | when translating titles   |                                                                                                    |                    | \$19.99         |             | •           | ×.    |      |
| 🖾 - Source                                                       | <b>×</b> * <b>/</b>    | HIGH RISE DENIS              |                           | Product name Description Summer                                                                                                    |                    | \$17.99         |             | •           | 1     |      |
| IMPROVE                                                          | 🖬 s 🕴                  | BASIC POPUN SH               |                           | Label when in stock     Label when out of stock (and back order allowed)     Deliver time of instead and unter                                                                                            |                    | \$15.99         |             | •           | 2     |      |
| Moduler                                                          | 57                     | LINKIN BLEND PR              |                           | Delivery time of in-stock products     Delivery time of out-of-stock products with allowed orders     Meta title                                                                                          |                    | \$72.99         |             |             | X     |      |
| <ul> <li>Shipting</li> </ul>                                     | S6 🤃                   | Sevely her clipp             |                           | Meta description                                                                                                    |                    | \$19.99         |             |             | Ŧ     |      |
|                                                                  | S 55                   | Heart-Shaped Pe              | CANCEL                    |                                                                                                    | TRANSLATE          | \$26.00         |             | •           | ¥     |      |
| CONFIGURE                                                        | <b>54</b> ata          |                              |                           |                                                                                                    |                    |                 |             |             | ×.    |      |
| C Advanced Parameters                                            | - 47                   | Small Multifunctio           | nal Brix                  | Decor                                                                                                    | \$275.00           | \$775.00        | 100         | •           | ×     | Ē    |

When you satisfy with your translate configurations, click on "Translate" button to start the analyzation process:

| Super Speed - Incredibly fast - GTmetrix optimization module   | Speed & Performance | \$125.99 | \$125.99 |  |  |  |  |  |
|----------------------------------------------------------------|---------------------|----------|----------|--|--|--|--|--|
| Hot deals PRO – :                                              |                     |          |          |  |  |  |  |  |
| BLOG – All in 1 Pi                                             |                     |          |          |  |  |  |  |  |
| CAPTCHA - reCAPTCHA - Anti spam - Anti fake account Module     | Security & Access   | \$49.99  | \$49.99  |  |  |  |  |  |
| Instagram Shopping Slider – Prestashop Instagram slider module | Sliders & Galleries | \$149.99 | \$149.99 |  |  |  |  |  |

| <u>ze</u> | Name                                                           | Reference              | Category                   | Price  | (tax excl.) | Price (tax incl.) | Quanti |
|-----------|----------------------------------------------------------------|------------------------|----------------------------|--------|-------------|-------------------|--------|
|           | Search name                                                    | Search ref.            | Search category            | Min    | Max         |                   | Min    |
| 2         | Super Speed - Incredibly fast - GTmetr                         | ANALYSIS R             | ESULTS                     | ×<br>1 | 125.99      | \$125.99          | 91     |
|           | Hot deals PRO – Special products slide You are goin            | ng to translate 297 se | entences (5203 characters) |        | \$49.99     | \$49.99           | 100    |
|           | BLOG – All in 1 Prestashop blog modu                           | Estimated price: 0     | 0.00018 USD                | 5      | 149.99      | \$149.99          | 97     |
|           | CAPTCHA - reCAPTCHA - Anti spam - A                            | FIRM & TRANSLATE       | NOW CANCEL                 |        | \$49.99     | \$49.99           | 99     |
|           | Instagram Shopping Slider – Prestashop Instagram slider module |                        | Sliders & Galleries        | 2      | 149.99      | \$149.99          | 99     |
|           | 1 CLICK to Migrate – Upgrade Prestashop to latest version      |                        | Upgrade & Data migration   |        | \$79.99     | \$79.99           | 95     |

Click on "**Confirm and translate now**" button to start translating.

#### \* Translate a specific product

**Free Translate & Al Content Generator** also enables you to translate a specific product. You simply need to open the product editing page and click on "Translate" icon where you want to translate its content.

|                                                                                                    |                                                  |                                    |                                                                                                    |                                                                                                    |                               | _                        |                                                      |
|----------------------------------------------------------------------------------------------------|--------------------------------------------------|------------------------------------|----------------------------------------------------------------------------------------------------|----------------------------------------------------------------------------------------------------|-------------------------------|--------------------------|------------------------------------------------------|
| Super                                                                                                    | peed - Incredibly fast                           | - GTmetrix optim                   | ization modu                                                                                                    | e 🦄                                                                                                    | Virtual product 🗘 👔           | en ≑<br>Tra              | I III III III III<br>Inslate Sales Product list Help |
|                                                                                                    |                                                  |                                    |                                                                                                    |                                                                                                    |                               | 7                        |                                                      |
| Basic sett                                                                                                    | ngs Virtual product Pricing                      | Custom fields SEC                  | Options                                                                                                    | inslate product                                                                                                    |                               | Translato                | all                                                  |
|                                                                                                    |                                                  |                                    |                                                                                                    | name                                                                                                    |                               | product fi               | elds                                                 |
|                                                                                                    | Super Scored                                     |                                    | SPEED TEST RESULT                                                                                                    | MARCHICE Websers Laboured                                                                                                    | DOX CHICK Type ray to seeings | Reference 👔              |                                                      |
|                                                                                                    | $\rightarrow$                                    |                                    | Bd                                                                                                    |                                                                                                    |                               |                          |                                                      |
|                                                                                                    |                                                  |                                    | 9                                                                                                    |                                                                                                    |                               |                          |                                                      |
|                                                                                                    |                                                  |                                    | and the second second                                                                                                    | A support of the support of the supp |                               | Quantity 🔢               |                                                      |
| Internet and                                                                                                    | en Franzischen Bild (1943) - Steer of Charles in | 103-0000 nd) Alexano (Alexano)     | Brite contain the contain region contains                                                                                                    | THE OTICE                                                                                                    |                               | 91                       |                                                      |
|                                                                                                    |                                                  |                                    | Anna pana<br>Anna anna<br>Anna anna<br>Anna Anna anna a                                                                                                    |                                                                                                    |                               | Advanced settings in 🔀 🕻 | Juantities                                           |
|                                                                                                    |                                                  |                                    |                                                                                                    |                                                                                                    |                               |                          |                                                      |
| A CONTRACTOR OF CONTRACTOR OF |                                                  | 124                                | And a second second sec |                                                                                                    |                               |                          |                                                      |
|                                                                                                    |                                                  |                                    |                                                                                                    |                                                                                                    | su                            | mmary                    | Tax included                                         |
|                                                                                                    |                                                  |                                    |                                                                                                    |                                                                                                    |                               | ð                        | \$ 125.993                                           |
| Summa                                                                                                    | y Description                                    |                                    |                                                                                                    |                                                                                                    | <b>S</b>                      | Tax rule                 |                                                      |
| ↔ <u>A</u>                                                                                                    | B <i>I</i> U∓#⊝≣・                                | = • = • = • <b>•</b> •             | Paragraph 🔻                                                                                                    |                                                                                                    |                               | Advanced settings in     | ricing                                               |
| All-in-one                                                                                                    | peed optimization tool to maximize page          | speed, utilize server resources an | d improve SEO. Innovative                                                                                                    | caching solutions, image and                                                                                                    | d database optimization,      |                          | in any                                               |
| HTML/ CS                                                                                                    | /JavaScript minification and GZIP are all        | ncluded for website instant load   |                                                                                                    |                                                                                                    |                               | Categories 🖪             |                                                      |
|                                                                                                    |                                                  |                                    |                                                                                                    |                                                                                                    | 248 of 800 characters allowed |                          |                                                      |
| 🕒 Add                                                                                                    | feature                                          |                                    |                                                                                                    |                                                                                                    |                               | Search categories        | Q                                                    |
|                                                                                                    |                                                  |                                    |                                                                                                    |                                                                                                    |                               |                          |                                                      |

Below is an example of a product name and summary after being translated from English to French:

| Quick Access 👻 | Q Search (e.g.: product reference, customs)                                                                                                    | 🤿 📀 View my shop 🛕 🧐 🌔                                                       |
|----------------|----------------------------------------------------------------------------------------------------|------------------------------------------------------------------------------|
|                | Super Speed - Super rapide - Optimisation GTmetrix                                                                                                    | fr                                                                           |
|                | Basic settings Virtual product Pricing Custom fields SEO Options                                                                                                    |                                                                              |
|                |                                                                                                    | Reference 🔟                                                                  |
|                |                                                                                                    | Quantity 🖪                                                                   |
|                |                                                                                                    | Advanced settings in ZQuantities                                             |
|                |                                                                                                    | Price 🔢                                                                      |
|                |                                                                                                    | Tax excluded         Tax included           \$ 125.993000         \$ 125.993 |
|                | Summary Description 6 14                                                                                                    | Tax rule                                                                     |
|                | A B I U ∓ ™ ⊕ ≣ ▼ ≡ ▼ ≡ ▼ ≡ ▼ ■ ▼ ■ Paragraph ▼                                                                                                    | US-AL Rate (4%)                                                              |
|                | Outil d'optimisation de la vitesse tout-en-un pour maximiser la vitesse de la page, utiliser les ressources du serveur et améliorer le référencement. Des solutions de mise<br>en cache innovantes, l'optimisation des images et des bases de données, la minification HTML / CSS / JavaSorpt et GZIP sont tous inclus pour le chargement instantané<br>du site Web |                                                                              |
|                | 0.4000.455555                                                                                                    | Categories 🗉                                                                 |
|                | Add a feature                                                                                                    | Search categories Q                                                          |
|                | Add a feature  Preview Online  Save                                                                                                    | Search categories Q Duplicate Go to catalog Add new product                  |

Besides, we also integrate ChatGPT into the module (on the summary and description section of the product page) to help store owners to create and translate product content easier.

Click on the ChatGPT icon in the product description or summary and start using it. Under the chat box with the labels of the prompts you have created, click on the label of the prompt you want to use to save time without having to manually retype the content you want.

|                                                                                            | Combinations  C Simple product Product with combinations Advanced settings in C Combinations |
|--------------------------------------------------------------------------------------------|----------------------------------------------------------------------------------------------|
| Summary                                                                                    | Reference  demo 25                                                                           |
| A B I U T H H GO E T I T T H GO E T I T T T T H GO E T I T T T T T T T T T T T T T T T T T | Price •                                                                                      |
| of 800 characters allo<br>Description                                                      | Tax excluded Tax included s 59,000000 s                                                      |
| <ul> <li>A B I U I I II II II II II II II II II II I</li></ul>                             | Write summary for White T- Shirt for men product                                             |
| of 21844 characters allo                                                                   | Click to use the prompts                                                                     |

# 2. Product category translation

From **Categories** listing page, you can run the quick category translation by selecting the categories you want to translate then click on "**Translate**" button.

| Disabled Categories       Impo Categories       Impo Categories       Average number of products per category         0       Accessories       2       Accessories         Home ✓ Edit       Integories (3)       Integories (3)         Bulk actions ▼       Earch description       Position ∧ Displayed       Accions         Disable selection       Description       Position ∧ Displayed       Accions         Delete selected       name       Search description       Integrate in your wardrobe. Compose       1       ✓       Q       Earch         Image 3 Conthes       Discover our favorites fashionable discoveries, a selection or cool items to integrate in your wardrobe. Compose       1       ✓       Q       Earch question         Image 3 Conthes       Discover our favorites fashionable discoveries, a selection or cool items to integrate in your wardrobe. Compose       1       ✓       Q       E         Image 3 Conthes       Items and accessories for your desk, kitchen or living room. Make your house a home with our eye-catching       2       ✓       Q       E         Image 9 Art       Praned poster and vector images, all you need to give personality to your walls or bring your creative projects to       3       ✓       F       E                                                                                                    | Databled Categories Empty Categories   0 Mercage number of products per category   10me ✔ Edit                                                                                                    | og / Categories<br>tegories                                                                       |                 |                                                                                                    | 🔯 Translate 🛛 🔿 Ac                                                                                                    | dd new category               | Recommended M       | odules                     | Н            |
|----------------------------------------------------------------------------------------------------|----------------------------------------------------------------------------------------------------|---------------------------------------------------------------------------------------------------|-----------------|----------------------------------------------------------------------------------------------------|----------------------------------------------------------------------------------------------------|-------------------------------|---------------------|----------------------------|--------------|
| Inome ♪ Edit<br>ategories (3)<br>Bulk actions ↓<br>Enable selection<br>Disable selection<br>Disable selection<br>Disable selection<br>Deter selected<br>Translate selection<br>Translate selection<br>0 3 Cothes<br>Cothes<br>Cothes | Inome ♪ Edit<br>ategories (3)<br>Bulk actions ↓<br>Enable selection<br>Disable selection<br>Delete selected<br>Translate selection<br>Translate selection<br>Translat | Disabled Categories                                                                               |                 | Empty Categories<br>O                                                                                                    | Top Category<br>30 DAYS<br>Accessories                                                                                                    | Q Average nu<br>2             | umber of products p | er category                | Ì            |
| Enable selection       Description       Pesition ^       Displayed       Actions         Delete selected       name       Search description       Search position       Q Search         Translate selection       Discover our favorites fashionable discoveries, a selection of cool items to integrate in your wardrobe. Compose       1       V       Q       Ei         Image: Search description       Search description       Search description       Q       Q       Ei         Image: Search description       Search description       Search description       Q       Q       Ei         Image: Search description       Search description       Search description       Q       Q       Ei         Image: Search description       Search description       Search description       Search description       Q       Ei         Image: Search description       Search description       Search description       Search description       Q       Ei         Image: Search description       Search description       Search description       Search description       Q       Image: Search description         Image: Search description       Search description       Search description       Search description       Search description       Q       Image: Search description         Image: Search description       Sear                                                                                                    | Enable selection   Disable selection   Delete selected   Translate selection   Cothes   Search description   Search description                                                                                                    | ome 🖍 Edit<br>tegories (3)                                                                        |                 |                                                                                                    |                                                                                                    |                               |                     |                            |              |
| Translate selection       Search description       Search oplicition       Search oplicition       Composition       Composition <thcomposition< th="">       Composition</thcomposition<>                                                                                                    | Translate selection       Search description       Search of cool items to integrate in your wardrobe. Compose a unique style with personality which matches your own.       1       Q search         Image: a selection of cool items to integrate in your wardrobe. Compose a unique style with personality which matches your own.       1       Image: a selection of cool items to integrate in your wardrobe. Compose a unique style with personality which matches your own.       1       Image: a selection of cool items to integrate in your wardrobe. Compose a unique style with personality which matches your own.       1       Image: a selection of cool items to integrate in your wardrobe. Compose a unique style with personality which matches your own.       1       Image: a selection of cool items to integrate in your wardrobe. Compose a unique style with personality which matches your own.       1       Image: a selection of cool items to integrate in your wardrobe. Compose a unique style with personality which matches your own.       1       Image: a selection of cool items to integrate in your wardrobe. Compose a unique style with personality which matches your own.       1       Image: a selection of cool items to integrate in your wardrobe. Compose a unique style with personality to your walls or bring your creative projects to a selection of designs.       Image: a selection of cool items to integrate in your wardrobe. Compose a selection of cool items to integrate in your wardrobe.       3       Image: a selection of cool items to integrate in your wardrobe.       Image: a selection of cool items to integrate in your wardrobe.       3       Image: a selection of cool items to integrate in your wardrobe.       Image: a selectin your wardr                                                                                                    | Bulk actions                                                                                      |                 |                                                                                                    |                                                                                                    |                               |                     |                            |              |
| Image: System Signal System Signal System                                                                                                    | Image: Signal state       Discover our favorites fashionable discoveries, a selection of cool items to integrate in your wardrobe. Compose a unique style with personality which matches your own.       1       Image: Signal state       1       Image: Signal state       Image: Signal state       1       Image: Signal state       Image: Signal state       Image: Signal state       Image: Signal state       1       Image: Signal state       Image: Signal state       Image: Signal                                                                                                    | Bulk actions  Chable selection Disable selection Delete selected                                  |                 | Description                                                                                                    |                                                                                                    | Position ^                    | Displayed           | Act                        | ions         |
| Image: Second second second                                                                                                    | Items and accessories for your desk, kitchen or living room. Make your house a home with our eye-catching designs.       2       2       Q       2         Image: P       Art       Framed poster and vector images, all you need to give personality to your walls or bring your creative projects to life.       3       2       Image: P                                                                                                    | Bulk actions v<br>Enable selection<br>Disable selection<br>Delete selected<br>Translate selection | name            | Description Search description                                                                                                    |                                                                                                    | Position  Search position     | Displayed<br>\$     | Act                        | ions<br>arch |
| Image: Provide the second second s                                                                                                    | Image: Property of the sector of the sector of the sect                                                                                                    | Bulk actions v<br>Enable selection<br>Disable selection<br>Delete selected<br>Translate selection | name<br>Clothes | Description           Search description           Discover our favorites fashionable discoveries<br>a unique style with personality which matcher                                   | s, a selection of cool items to integrate in your wardrobe. Compose<br>s your own.                                                                 | Position  Search position 1   | Displayed<br>÷      | Act<br>ପ୍ Sea<br>ତ୍        | ions<br>arch |
|                                                                                                    |                                                                                                    | Bulk actions  Enable selection Disable selection Delete selected Translate selection 3 3 5 6      | Clothes         | Description Search description Discover our favorites fashionable discoveries a unique style with personality which matches Items and accessories for your desk, kitchen of designs. | s, a selection of cool items to integrate in your wardrobe. Compose<br>s your own.<br>or living room. Make your house a home with our eye-catching | Position  Search position 1 2 | Displayed           | Act<br>ପ୍ <u>ହ</u> େ<br>ତ୍ | ions<br>arch |

Similar to product translation, a popup will appear and display your defined translate configurations. You can modify translation settings before running translation process.

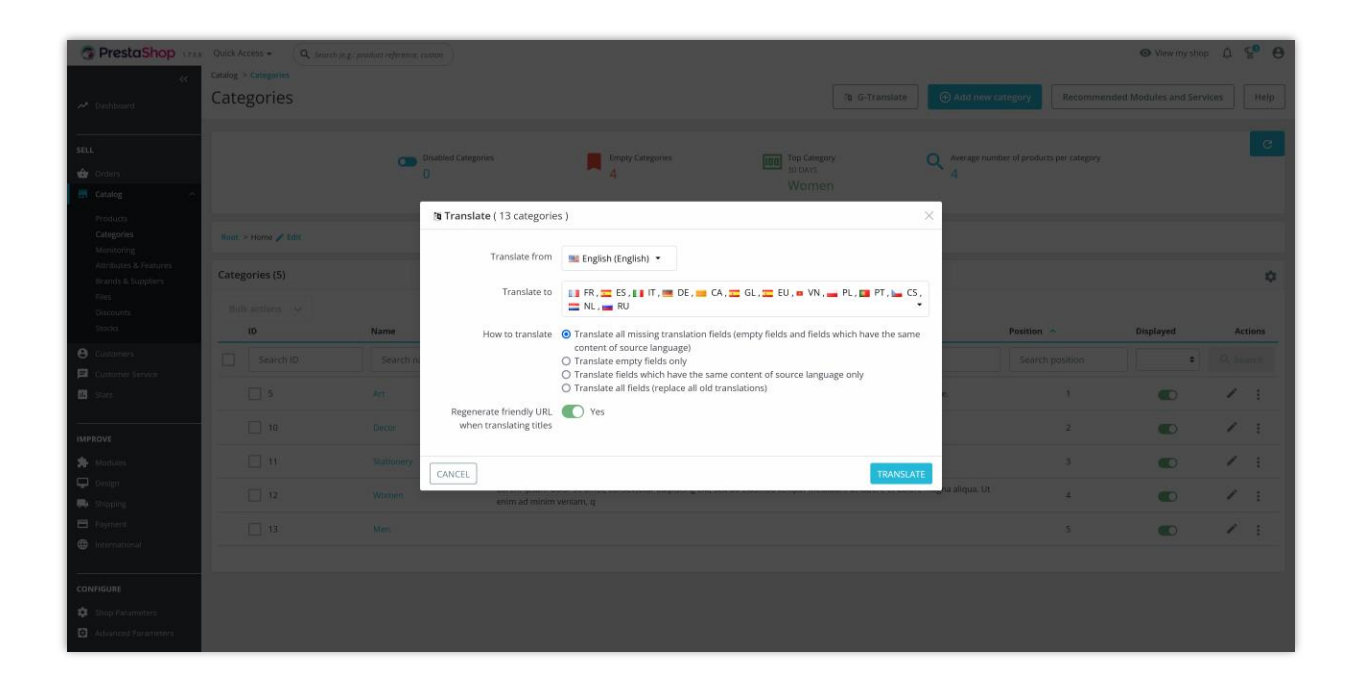

✤ Translate a specific category

**Free Translate & Al Content Generator** also enables you to translate a specific category. You simply need to open the category editing page and click on "Translate" icon where you want to translate its content.

| Category             |                                                                                                    | 🦉 Translate |
|----------------------|----------------------------------------------------------------------------------------------------|-------------|
|                      | Translate category                                                                                                    |             |
| * Name               | Cross-selling & Product bundles en v                                                                                                    |             |
|                      | Invalid characters: ↔;##{}                                                                                                    |             |
| Displayed 🛐          | NO VES If you want a category to appear in the menu of your shop, go to Modules > Module Manager and configure your menu module.                                                                                                    |             |
| Parent category      | ▼ Expand                                                                                                    |             |
|                      | >      Home Translate category description                                                                                                    |             |
| Description          | En Fr Es It El                                                                                                    |             |
|                      | <> <u>A</u> B <i>I</i> <u>U</u> ∓ ₩ ⊕ <b>E</b> • ⊟ • ⊞ • <b>E P</b> aragraph •                                                                                                    |             |
|                      | Lorem issum dolor sit amet, consectetur adipiscing elit, sed o susmod tempor incididunt ut labore et olorre magna alique. Quis hendrent dolor<br>magne eget esi loren issum dolor at Alexan pharete min ale site sustain exectivami incididunt et albore et olorre magna alique. Quis hendrent dolor sit-<br>hagne eget esi loren issum dolor site alexan et alexan et vestivami incididunt et albore et olorre magna eget esi loren guarn dolor sit-<br>quisque sagittis purus sit amet. Tellus in hac habitasse plates dictumst vestibulum rhoncus. Ultrices gravida dictum fusce ut placetar ora.                                                                                                    |             |
|                      | Invalid characters: cy;=#{}<br>5ab of 21844 characters allowed                                                                                                    |             |
| Category cover image | Choose file(s) This is the main image for your category, displayed in the category page. The category description will overlap this image and appear in its top-left corner.                                                                                                    |             |
| Category thumbnail   | Choose file(s) Browse                                                                                                    |             |
|                      | Displays a small image in the parent category's page, if the theme allows it.                                                                                                    |             |
| Menu thumbnails      | Choose file(s) Browse                                                                                                    |             |
|                      | The category thumbnail appears in the menu as a small image representing the category, if the theme allows it.                                                                                                    |             |
|                      | A sample meta title for this product category  http://localnost/prestashop_17.7en/10-cross-selling-product-bundles* A sample description. Lorem ipsum dolor sit amet, consectetur adipiscing elit, sed do eiusmod tempor incididunt ut labore et dolore magna aliqua. Ut e                                                                                                    |             |
|                      |                                                                                                    |             |
| Meta title 👔         | A sample meta title for this product category                                                                                                    |             |
|                      | 46 of 70 characters used (recommended)                                                                                                    |             |
| meta elements        |                                                                                                    |             |
| Meta description 🗊   | A sample description. Lorem ipsum dolor sit amet, consectetur adipiscing elit, sed do eiusmod tempor incididunt ut<br>labore et dolore magna aliqua. Ut enim ad minim veniam, quis nostrud exercitation ullamco laboris nisi ut aliquip ex ea<br>commodo consequat.                                                                                                    |             |
|                      | 253 of 160 characters used (recommended)                                                                                                    |             |
|                      |                                                                                                    |             |
| wieta keyworas       | Keyword     Keyword2     Add tag       To add tags, click in the field, write something, and then press the "Enter" key. Invalid characters: <>>#()                                                                                                    |             |
| * Erlendly LIPI      | cross-selline-product-bundles                                                                                                    |             |
| incluy one           | Cross sching product controls Cross sching product controls Cross sching product controls Cross sching product controls Cross sching product controls Cross sching product controls Sching product controls Sching product con |             |
| * Group access       | Select all                                                                                                    |             |
|                      | Visitor                                                                                                    |             |
|                      | Guest                                                                                                    |             |
|                      | Customer Default level                                                                                                    |             |
|                      | Mark all of the customer groups which you would like to have access to this category.                                                                                                    |             |
|                      | You now have three default customer groups.                                                                                                    |             |
|                      | Visitor - All people without a valid customer account.     Guest - Customer who placed an order with the guest checkout.                                                                                                    |             |
|                      | Customer - All people who have created an account on this site.                                                                                                    |             |
|                      |                                                                                                    |             |
|                      |                                                                                                    |             |
| Cancel               |                                                                                                    | Save        |
|                      |                                                                                                    |             |

#### 3. Brand and Supplier translation

From **Brands** and **Suppliers** listing page, you can translate all available brands and suppliers by clicking on "Translate" button.

| ck Access   | ▼ Q Search (e.g.: pro | duct reference, custome |                   |                  |                  |             |             | <b>**</b>         | View my shop 🋕 🧏 🌔   |
|-------------|-----------------------|-------------------------|-------------------|------------------|------------------|-------------|-------------|-------------------|----------------------|
| ands & Supp | liers / Brands        |                         |                   |                  |                  | ⊕ Add new t | orand 🕀 Add | new brand address | mmended Modules Help |
| inds        | Suppliers             |                         |                   |                  |                  |             |             |                   |                      |
|             |                       |                         |                   |                  |                  |             |             |                   |                      |
| rands (2    | :)                    |                         |                   |                  |                  |             |             |                   | \$                   |
| Bulk ac     | ctions 🗸              |                         |                   |                  |                  |             |             |                   | a<br>Translate       |
| Select      | t all<br>ID           |                         | Logo              | Name 🔨           |                  | Addresses   | Products    | Enabled           | Actions              |
|             | Search ID             |                         |                   | Search name      |                  |             |             | \$                | Q Search             |
|             | 2                     |                         |                   | Graphic Corner   |                  |             | 9           | ~                 | ୍                    |
|             | 1                     |                         |                   | Studio Design    |                  | 1           | 9           | ~                 | ୍ :                  |
| ddresse     | s (2)                 |                         |                   |                  |                  |             |             |                   | \$                   |
| Bulk ac     | tions 🗸               |                         |                   |                  |                  |             |             |                   |                      |
| Select      | t all                 |                         |                   |                  |                  |             |             |                   |                      |
| ID          | *                     | Brand                   | First name        | Last name        | Zip/Postal code  | City        | Co          | untry             | Actions              |
| S           | earch ID              | Search name             | Search first name | Search last name | Search post code | Search cit  | (           | -                 |                      |
| 4           |                       | Studio Design           | manufacturer      | manufacturer     | 10154            | New York    | Un          | ited States       | 1                    |
|             |                       |                         |                   |                  |                  |             |             |                   |                      |

| lick Acce | ss 🗸 🔍 Q. Search    |          |                     |                        | 🧩 💿 View              | rmy shop 🋕 🦞        |
|-----------|---------------------|----------|---------------------|------------------------|-----------------------|---------------------|
| uppl      | ppliers / Suppliers |          |                     |                        | G<br>Add new supplier | Recommended Modules |
| ands      | Suppliers           |          |                     |                        |                       |                     |
| PPLIERS   | 3                   |          |                     |                        | 🎒 Translat            |                     |
|           | ID 🖛                | Logo     | Name 🔻 🔺            | Number of products 💌 🔺 | Enabled               | 4                   |
| -         |                     |          |                     |                        | · •                   | Q Search            |
|           | 3                   | Caroline | Caroline Boutique   | 0                      | *                     | Q View 💌            |
|           | 2                   | J. SMITH | J.Smith Handcraft   | 0                      | *                     | Q View 👻            |
|           | 1                   | Sophia   | Sophia Beauty Salon | 0                      | ~                     | Q View 👻            |
| Bulkac    | tions 🔺             |          |                     |                        |                       |                     |
| Bulk ac   | tions 🔺             |          |                     |                        |                       |                     |

#### 4. Attributes and Features translation

From **Attributes and Features** listing page, you can translate all available attributes and features by clicking on "Translate" button or translate each specific item.

| Attributes & Features / Attributes Attributes |                     | Translate Add new attribute Add new value Help |
|-----------------------------------------------|---------------------|------------------------------------------------|
| Attributes Features                           |                     |                                                |
| ATTRIBUTES (4)                                |                     | 0422                                           |
| ID 🖍 Name 🖍                                   | Values Position > > |                                                |
| -                                             |                     | Q Search                                       |
| 1 Size                                        | 4 🕂 1               | Q View 🔻                                       |
| 2 Color                                       | 14 🕂 2              | Q View 💌                                       |
| ☑ 3 Dimension                                 | 3 🛟 3               | Q View 👻                                       |
| 4 Paper Type                                  | 4 💠 4               | Q View 💌                                       |
| Bulk actions 🔺                                |                     |                                                |
| Select all                                    |                     |                                                |
| Delete selected                               |                     |                                                |

#### VI. PAGE TRANSLATION

**Free Translate & Al Content Generator** enables you to translate all CMS page categories and CMS page. Click on "Translate" button to start the translation process.

| / Pages                                                                                  |                                                                                                    |                                                                                                    |                       |                                              |                |                                                                                           |
|------------------------------------------------------------------------------------------|----------------------------------------------------------------------------------------------------|----------------------------------------------------------------------------------------------------|-----------------------|----------------------------------------------|----------------|-------------------------------------------------------------------------------------------|
| jes                                                                                      | Translate category pages                                                                                   | 🐧 Translate pages                                                                                                    | Add new page category | Add new page                                 | Recommended M  | odules                                                                                    |
|                                                                                          |                                                                                                    |                                                                                                    |                       |                                              |                |                                                                                           |
| e                                                                                        |                                                                                                    |                                                                                                    |                       |                                              |                |                                                                                           |
|                                                                                          |                                                                                                    |                                                                                                    |                       |                                              |                |                                                                                           |
| egories (2)                                                                              |                                                                                                    |                                                                                                    |                       |                                              |                |                                                                                           |
| Bulk actions 🗸                                                                           |                                                                                                    |                                                                                                    |                       |                                              |                |                                                                                           |
| Select all                                                                               |                                                                                                    |                                                                                                    |                       |                                              |                |                                                                                           |
| ID                                                                                       | Name                                                                                                    | Description                                                                                                    | Position              | . ^                                          | Displayed      | Action                                                                                    |
|                                                                                          | Nama                                                                                                    | Description                                                                                                    | Desitie               |                                              |                | O Cours                                                                                   |
| 10                                                                                       | Nanc                                                                                                    | Description                                                                                                    | Positio               | <b>1</b> 1                                   | •              | Q Search                                                                                  |
| 2                                                                                        | Events                                                                                                    |                                                                                                    |                       | 1                                            | $\checkmark$   | Q                                                                                         |
| 3                                                                                        | Campaign news                                                                                              |                                                                                                    |                       | 2                                            | ~              | Q                                                                                         |
| es in category "Home" (5)                                                                |                                                                                                    |                                                                                                    |                       |                                              |                |                                                                                           |
| es in category "Home" (5)<br>iulk actions v                                              |                                                                                                    |                                                                                                    |                       |                                              |                |                                                                                           |
| es in category "Home" (5)<br>Iulk actions ~<br>Select all<br>ID                          | URL                                                                                                    | Title                                                                                                    | Meta title            | Position ^                                   | Displayed      | Action                                                                                    |
| es in category "Home" (5)<br>Bulk actions v<br>Select all<br>ID                          | URL                                                                                                    | <b>Title</b><br>Title                                                                                                    | Meta title            | Position ^                                   | Displayed<br>¢ | Action<br>Q Search                                                                        |
| es in category "Home" (5)<br>iulk actions v<br>Select all<br>ID<br>ID<br>1               | URL<br>URL<br>delivery                                                                                     | Title<br>Title<br>Delivery                                                                                                    | Meta title            | Position ^<br>Position                       | Displayed<br>¢ | Action<br>Q. Search                                                                       |
| es in category "Home" (5)<br>Bulk actions v<br>Select all<br>ID<br>1<br>2                | URL<br>URL<br>delivery<br>legal-notice                                                                     | Title<br>Title<br>Delivery<br>Legal Notice                                                                                            | Meta title            | Position  Position 1 2                       | Displayed      | Action<br>Q. Search<br>2 :                                                                |
| es in category "Home" (5)<br>iulk actions v<br>Select all<br>ID<br>ID<br>1<br>2<br>3     | URL<br>URL<br>delivery<br>legal-notice<br>terms-and-conditions-of-use                                      | Title Title Delivery Legal Notice Terms and conditions of use                                                                         | Meta title            | Position  Position  1  2  3                  | Displayed      | Action<br>Q Search<br>I IIIIIIIIIIIIIIIIIIIIIIIIIIIIIIIIIII                               |
| es in category "Home" (5)<br>sulk actions v<br>Select all<br>D<br>1<br>2<br>3<br>4       | URL URL delivery legal-notice terms-and-conditions-of-use about-us                                         | Title       Title       Delivery       Legal Notice       Terms and conditions of use       About us                                  | Meta title            | Position ^<br>Position<br>1<br>2<br>3<br>4   | Displayed      | Action<br>Q Search<br>2 :<br>2 :<br>2 :<br>2 :<br>2 :<br>2 :<br>2 :<br>2 :<br>2 :<br>2 :  |
| es in category "Home" (5)<br>Bulk actions V<br>Select all<br>ID<br>1<br>2<br>3<br>4<br>5 | URL<br>URL<br>delivery<br>legal-notice<br>terms-and-conditions-of-use<br>about-us<br>secure-payment        | Title         Title         Delivery         Legal Notice         Terms and conditions of use         About us         Secure payment | Meta title            | Position  Position  Position  1  2  3  4  5  | Displayed      | Action<br>Q. Search<br>2 :<br>2 :<br>2 :<br>2 :<br>2 :<br>2 :<br>2 :<br>2 :<br>2 :<br>2 : |
| es in category "Home" (5)<br>Bulk actions V<br>Select all<br>ID<br>1<br>2<br>3<br>4<br>5 | URL<br>URL<br>URL<br>delivery<br>legal-notice<br>terms-and-conditions-of-use<br>about-us<br>secure-payment | Title         Title         Delivery         Legal Notice         Terms and conditions of use         About us         Secure payment | Meta title            | Position   Position  Position  1  2  3  4  5 | Displayed      | Action<br>Q. Search<br>2 :<br>2 :<br>2 :<br>2 :<br>2 :<br>2 :<br>2 :<br>2 :<br>2 :<br>2 : |

You can also translate a specific CMS page. Click "Edit" a page you want to translate then click on "Translate" icon where you want to translate its content.

| Quick Access • Q Search (e.g.: product reference, customs) | 🐳 🧿 View my shop 🛕 😴 🔒                                                                                                    |
|------------------------------------------------------------|----------------------------------------------------------------------------------------------------|
| Design / Pages<br>Pages                                    | Recommended Modules Help                                                                                                    |
|                                                            |                                                                                                    |
| Page                                                       | Translate                                                                                                    |
| Page category                                              | ✓ Expand                                                                                                    |
|                                                            | Home                                                                                                    |
|                                                            | title                                                                                                    |
| * Title                                                    | Delivery en v                                                                                                    |
| 550 and 40                                                 | Used in the h1 page tag, and as the default title tag value. Invalid characters: ⇔=U                                                                                                    |
| SEO preview                                                | Delivery                                                                                                    |
|                                                            | http://localhost/prestashop_1.7/en/content/1-delivery ▼<br>Our terms and conditions of delivery                                                                                                    |
|                                                            |                                                                                                    |
|                                                            | Here is a preview of how your page will appear in search engine results.                                                                                                    |
| Meta title                                                 | en v                                                                                                    |
|                                                            | Used to override the stile tag value. If left blank, the default stile value is used. Invalid characters: Translate meta                                                                                                    |
|                                                            | elements                                                                                                    |
| Meta description                                           | Invalid characters: $\circ$ =()                                                                                                    |
|                                                            |                                                                                                    |
| Meta keywords                                              | conditions ×     delay ×     delay ×     shipment ×     pack ×     Add tag                                                                                                    |
| * Criendly I IDI                                           | Io add tags, click in the near, write something and then press the "Enter" key, invalid characters: <>=4)                                                                                                    |
| menay ore                                                  | Only letters and the hyphen (-) character are allowed. Translate page                                                                                                    |
|                                                            | content                                                                                                    |
| Page content                                               | En Fr Es It El                                                                                                    |
|                                                            | A B I U ∓ ™ ∞ E * ≡ * □ * □ Header2 *                                                                                                    |
|                                                            | Shipments and returns                                                                                                    |
|                                                            | Your pack shipment<br>Packages are generally (dispatched within 2 days after receipt of payment and are shipped via UPS with tracking and drop-off without signature. If<br>you page days to be the tracking of the state of the state o |
|                                                            | Whichever shipment choice you make, we will provide you with a link to track your package online.<br>Shipping fees include handling and packing fees as well as postage costs. Handling fees are foed, whereas transport fees vary according to total<br>weight of the internet. We advise us to proury our times in one order to examt circus two dictinic orders placed separately, and shipping fees will                                                                                                    |
|                                                            | apply to each of them. Your package will be dispatched at your own risk, but special care is taken to protect fragile objects.<br>Boxes are amply sized and your kerns are well-protected.                                                                                                    |
|                                                            | 904 of 21844 characters allowed                                                                                                    |
| Indexation by search engines                               | NO YES                                                                                                    |
| Displayed                                                  | NO YES                                                                                                    |
|                                                            |                                                                                                    |
|                                                            |                                                                                                    |
| Cancel                                                     | Save and preview Save                                                                                                    |

## VII. INTERNATIONAL TRANSLATION

**Free Translate & Al Content Generator** offers you a comprehensive translate tool which allows you to translate your *back office, themes, installed modules, emails* and *other items* with Google translate API.

Navigate to **International** > **Translations** page. Click on "Translate" button at the top – right corner.

| Quick Access 👻            | Q. Search (e.g.: product reference, custome                                                          |                                                                                                    | 💿 View my shop 🏚 🧏 🙆 ^     |
|---------------------------|----------------------------------------------------------------------------------------------------|----------------------------------------------------------------------------------------------------|----------------------------|
| International / Translati | ons<br>S                                                                                             |                                                                                                    | Commended Modules     Help |
|                           | €nabled Languages<br>5                                                                               | Main Country<br>30 DAYS<br>No orders                                                                                    | Translations               |
|                           | B Modify translations                                                                                |                                                                                                    |                            |
|                           | Here you can modify translations for every lin     First, select a type of translation (such as "Bac | e of text inside PrestaShop.<br>c office" or "installed modules"), and then select the language you want to translate s | trings in.                 |
|                           | Type of translation                                                                                  | Back office translations                                                                                                | \$                         |
|                           | Select your language                                                                                 | Español (Spanish)                                                                                                    | ¢                          |
|                           |                                                                                                    |                                                                                                    | 🖍 Modify                   |
|                           | • Add / Update a language                                                                            |                                                                                                    |                            |
|                           | You can add or update a language directly fro                                                        | m the PrestaShop website here.                                                                                          |                            |
|                           | Please select the language you want to add or update                                                 | English (English)                                                                                                    | *                          |

Select items you want to translate and modify the translation settings as you want, then click "Translate" to start translation process.

| G PrestaShop                                | Quick Access + Q Sear | th (e.g.: product reference, classon)                                                                                                    |                        |                                                                                             |                                     |                 |               |                     | <ul> <li>View my shop</li> </ul> | 4   | е 9 |
|---------------------------------------------|-----------------------|----------------------------------------------------------------------------------------------------|------------------------|---------------------------------------------------------------------------------------------|-------------------------------------|-----------------|---------------|---------------------|----------------------------------|-----|-----|
|                                             | Cutalog > Categories  |                                                                                                    |                        |                                                                                             |                                     |                 |               |                     |                                  |     |     |
| 🛩 Dashtourd                                 | Categories            |                                                                                                    |                        |                                                                                             |                                     | G-Translate     |               | category Recommende |                                  |     |     |
|                                             |                       |                                                                                                    |                        |                                                                                             |                                     |                 |               |                     |                                  |     |     |
| \$10.L                                      |                       | Drusbled Cate                                                                                                    |                        | Empty Categories                                                                            |                                     |                 |               |                     |                                  |     |     |
| 🕼 Orders                                    |                       | 0                                                                                                    |                        | 4                                                                                           |                                     |                 |               |                     |                                  |     |     |
| En Catalog 🔿                                |                       | _                                                                                                    |                        |                                                                                             | wenten                              |                 |               |                     |                                  |     |     |
| Products                                    |                       | (t) Trans                                                                                                    | slate (13 categorie    | s)                                                                                          |                                     | ×               |               |                     |                                  |     |     |
| Manitoring                                  |                       |                                                                                                    | Translate from         | Will Foolish (Foolish)                                                                      |                                     |                 |               |                     |                                  |     |     |
| Attributes & Features<br>Beauty & Transform | Categories (5)        |                                                                                                    | Turbace nom            | ma English (English) ·                                                                      |                                     |                 |               |                     |                                  |     | 0   |
| Files                                       |                       |                                                                                                    | Translate to           | E FR , T ES , E IT , M DE , M                                                               | CA, 🚾 GL, 🚾 EU, 😐 VN, 🛁 PL          | , 💶 PT , 🖕 CS , |               |                     |                                  |     |     |
| Discounts                                   | Built arritors (9     | -                                                                                                    |                        | NC, NO                                                                                      |                                     |                 |               |                     |                                  |     |     |
| A returns                                   |                       | Name                                                                                                    | How to translate       | <ul> <li>Translate all missing translation f<br/>content of source language)</li> </ul>     | ields (empty fields and fields whic | h have the same |               |                     |                                  | ACI |     |
| Customer Service                            |                       | Searchin                                                                                                    |                        | <ul> <li>Translate empty fields only</li> <li>Translate fields which have the sa</li> </ul> | ime content of source language o    | nly             |               |                     | •                                |     |     |
| EB. Stars                                   |                       | Arts                                                                                                    |                        | O Translate all fields (replace all old                                                     | translations)                       |                 |               |                     |                                  | 1   |     |
|                                             |                       | Rege                                                                                                    | enerate friendly URL   | Yes                                                                                         |                                     |                 |               |                     |                                  |     |     |
| IMPROVE                                     |                       | and the second second s | terre on showing the s |                                                                                             |                                     |                 |               |                     |                                  |     |     |
| A Martules                                  |                       | Stationery                                                                                                    | 1                      |                                                                                             |                                     | TRANSLATE       |               |                     |                                  | 1   |     |
| 🖵 Design                                    |                       | Women                                                                                                    |                        |                                                                                             |                                     | TRACOUNTE       | na aliqua. Ut | - 4                 |                                  | 1   |     |
| 🗰 Shipping                                  |                       |                                                                                                    |                        |                                                                                             |                                     |                 |               |                     |                                  |     |     |
| engineria                                   |                       |                                                                                                    |                        |                                                                                             |                                     |                 |               |                     |                                  | 1   |     |
|                                             |                       |                                                                                                    |                        |                                                                                             |                                     |                 |               |                     |                                  |     |     |
| CONFIGURE                                   |                       |                                                                                                    |                        |                                                                                             |                                     |                 |               |                     |                                  |     |     |
| 🔅 Shop Parameters                           |                       |                                                                                                    |                        |                                                                                             |                                     |                 |               |                     |                                  |     |     |
| Advanced Parameters                         |                       |                                                                                                    |                        |                                                                                             |                                     |                 |               |                     |                                  |     |     |
|                                             |                       |                                                                                                    |                        |                                                                                             |                                     |                 |               |                     |                                  |     |     |

Or if you want to translate a specific item, **Free Translate & Al Content Generator** also supports you to translate each component or the whole item smoothly.

| International / Translations |                          |                                                                                               |                                                                                              |                               |                    |                     |      |
|------------------------------|--------------------------|-----------------------------------------------------------------------------------------------|----------------------------------------------------------------------------------------------|-------------------------------|--------------------|---------------------|------|
| Translations                 |                          |                                                                                               |                                                                                              |                               | <b>O</b> Translate | Recommended Modules | Help |
|                              | Enabled Languages        | ń                                                                                             | Main Country<br>30 DAYS<br>No orders                                                         | Front office Translations     |                    | С                   |      |
| E                            | Modify translations      |                                                                                               |                                                                                              |                               |                    |                     |      |
|                              | (i) Here yo<br>First, se | ou can modify translations for every line of<br>elect a type of translation (such as "Back of | f text inside PrestaShop.<br>fice" or "installed modules"), and then select the language you | want to translate strings in. |                    |                     |      |
|                              |                          | Type of translation                                                                           | Themes translations                                                                          |                               | ¢                  |                     |      |
|                              |                          | Select your theme                                                                             | classic                                                                                      |                               | \$                 |                     |      |
|                              |                          | Select your language                                                                          | Español (Spanish)                                                                            |                               | \$                 |                     |      |
|                              |                          |                                                                                               |                                                                                              |                               |                    |                     |      |
|                              |                          |                                                                                               |                                                                                              |                               |                    | 🖍 Modify            |      |

Below are example screenshots when we translate the "classic" theme of PrestaShop 1.7:

| Quick Access  Quick Access  Quick Access  Comparison  Quick Access  Comparison  Quick Access  Quick Access  Quick | 🎕 Translate all                              | View my shop     |
|----------------------------------------------------------------------------------------------------|----------------------------------------------|------------------|
| Search translations<br>Search a word or expression, e.g.: "Order confirmation"                                                                                                    | Q, Search                                    | 1065 expressions |
| V DRPAND                                                                                                    | ShopDemoCatalog - 67 expressions             | 1 2 3 4<br>Save  |
| <ul> <li>Demo</li> <li>Catalog</li> <li>Forms</li> <li>Navigation</li> </ul>                                                                                                    | Tamaño<br>Snop > Demo > Catalog<br>Shoe size | (1)              |
| <ul> <li>Notifications</li> <li>Pdf</li> <li>Theme</li> </ul>                                                                                                    | Talla de calzado<br>Stop > Demo > Catalog    | (1)              |
|                                                                                                    | Color<br>Shop > Demo > Catalog               | (B)              |
|                                                                                                    | S<br>Shop > Demo > Catalog<br>M              |                  |
|                                                                                                    | M<br>Shop > Demo > Catalog                   |                  |

#### VIII. COMPATIBILITY WITH PRESTAHERO MODULES

The Free Translate & Al Content Generator module is designed to be compatible with various PrestaHero modules, enhancing its functionality across different parts of your store. Below are the supported modules and how this integration works:

#### 1. Compatibility with "Blog" module

Easily translate the content of your blog posts into over 110 languages. This allows you to share your store's news, updates, and articles with a global audience, all while maintaining the accuracy and readability of the original content.

| s de blog                     | 🔊 Administr      | ar publicaciones       |                                                                                                    |                      |
|-------------------------------|------------------|------------------------|----------------------------------------------------------------------------------------------------|----------------------|
| ías                           | Administr        | al publicaciones       | Click to translate b                                                                                                    | olog cont            |
| arios                         | Contenido basico | G SEO 🗮 Opciones       |                                                                                                    |                      |
| as                            |                  |                        |                                                                                                    |                      |
|                               |                  | * Título de la entrada | Sample blog post                                                                                                    | en ▼ 🔞               |
| de fotos                      |                  | * Breve descripción    |                                                                                                    | en <del>,</del> itij |
|                               |                  |                        |                                                                                                    |                      |
| el sitio de Google            |                  |                        | Lorem ipsum dolor sit amet, consectetur adipiscing elit, sed do eiusmod tempor incididunt ut labore et dolore magna<br>aliqua. Ut enim ad minim veniam, quis nostrud exercitation ullamco laboris nisi ut aliquip ex ea commodo consequat.                                                                                                    |                      |
| d                             |                  |                        |                                                                                                    |                      |
| ial                           |                  |                        | La descripción breve se muestra en las páginas de listado de publicaciones.                                                                                                    |                      |
| n de correo electrónico       |                  | * Publicar Contenido   | A B I U ∓ ♥ G E * □ * □ * □ Párrafo *                                                                                                    | en 🕶 🔯               |
|                               |                  |                        | Ut enim ad minim veniam, quis postoud exercitation ullamos laboris nisi ut aliquin ex ea commodo conseguat. Sed ut                                                                                                    |                      |
| teral                         |                  |                        | perspiciatis unde omnis iste natus error sit voluptatem accusantium doloremque laudantium, totam rem aperiam, eaque<br>ipsa quae ab illo inventore veriatis et quasi architecto beatae vitae dicta sunt explicabo. Nemo enim ipsam voluptatem<br>qui a voluptate ref arcamente auto di auto di una concensulture mani delorea por qui ratione qui putoratem cauj              |                      |
| de inicio                     |                  |                        | nesciunt.<br>Inesciunt de minim veniam, quis nostrue exercitation ullamco laboris nisi ut aliquip ex ea commodo consequat. Sed ut<br>ut emimi ad minim veniam, quis nostrue exercitation ullamco laboris nisi ut aliquip ex ea commodo consequat. Sed ut                                                                                                    |                      |
| tiones del blog listando      |                  |                        | persputate bille oimmis tee natus error at voopbaatin acctaaniton duloo erroteratuunin; tooani rem gemain; eaque<br>pas quae abille oimmis tee natus error at voopbaatin acctaaniton duloo erroteratuunin; tooani rem gemain; eaque<br>quia voloptas at aspenstur aut odit aut fugit, sed quia consequentrur megni dolores eso qui ratione voluptatem<br>rescum.              |                      |
| de detalles de la publicación |                  |                        | perspicatis unde onnis ide natus error si voluptatem accusantium diolremque laudantium, totam rem aperana, eque<br>ipsa quae abilio inventore veritatis et quasi architecto beata vieta dicta sunt explosito. Nemo enim ipsam voluptatem<br>quia voluptas si aspernatur aut odit aut fugit, sed quia consequuntur magni dolores eos qui ratione voluptatem sequi<br>nessiunt. |                      |
| de categorías de productos    |                  |                        | Ut enim ad minim veniam, quis nostrud exercitation ullamco laboris nisi ut aliquip ex ea commodo consequat. Sed ut<br>perspiciatis unde omnis iste natus error sit voluptatem accusantium doloremque laudantium, totam rem aperiam, eaque<br>insa quae ab ilio inventore veritatis et quasi architecto batate vita dicta sunt exclicabo. Nemo enim insam voluntatem           |                      |
| detalles del producto         |                  |                        | quia voluptas sit aspernatur aut odit aut fugit, sed quia consequentur magin donze se qui ratione voluptatem sequi<br>nescunt.<br>Il enim ad minim veniam, quis nostrui exercitation ullamon laboris nisi ut aliquin ex ea commodo consequet. Sed ut                                                                                                    |                      |
|                               |                  |                        | perspiciatis unde omnis iste natus error sit voluptatem accusantium data si anguda unde docto consequence aque<br>ipsa quae ab illo inventore veritatis et quasi architecto beatae vitae dicta sunt explicabo. Nemo enim ipsam voluptatem<br>quia voluntas și aspenrantur at ndi aut funit, sed quia consegunutur manni diorase os qui ratinos voluntatem senui               |                      |
| ica                           |                  |                        | nesciunt.                                                                                                    |                      |

In addition to the post content, the module also allows for the translation of meta titles, meta descriptions, and meta keywords, ensuring that your blog is fully optimized for international SEO and accessible to a global audience.

|               |       |                  |                                                                                                    | Click to tra | nsla | ite |  |
|---------------|-------|------------------|----------------------------------------------------------------------------------------------------|--------------|------|-----|--|
| Basic content | G SEO | <b>Ⅲ</b> Options |                                                                                                    |              |      |     |  |
|               |       | Meta title       | Sample meta title                                                                                         | e            |      | 10  |  |
|               |       |                  | Should contain your focus keyword and be attractive                                                       |              |      |     |  |
|               |       | Meta description | Sample post meta description                                                                              | e            | •    | 14  |  |
|               |       |                  |                                                                                                    |              |      |     |  |
|               |       |                  | Should contain your focus keyword and be attractive. Meta description should be less than 300 characters. |              |      |     |  |
|               |       | Meta keywords    | Lorem x minim x Add tag                                                                                   | e            | •    | 14  |  |
|               |       |                  | Enter your focus keywords and minor keywords                                                              |              |      |     |  |
|               |       | * Url alias      | sample-post1                                                                                              | e            | •    |     |  |
|               |       |                  | Should be as short as possible and contain your focus keyword. <b>New post</b>                            |              |      |     |  |
|               |       |                  |                                                                                                    |              |      |     |  |

#### 2. Compatibility with "Trusted Reviews" module

Automatically translate customer reviews on your store, making it easier for potential buyers from different regions to understand feedback from other customers. This improves transparency and helps boost customer trust in your store.

| Search           |                         |                                                  |              |                     |
|------------------|-------------------------|--------------------------------------------------|--------------|---------------------|
| ATING            | Edit review #1 - Produc | <b>t:</b> The best is yet to come' Framed poster |              | ×                   |
| ATINC            | Customer name *         | Iris Bui                                         |              |                     |
| ~ Q <sub>A</sub> |                         |                                                  |              | O <sub>O</sub> Sett |
| views & Rati     | Email                   | youremail@gmail.com                              |              |                     |
| ngs (1           | Rating                  | Quality:                                         |              |                     |
| Review           |                         |                                                  |              | tus 1               |
| It's bette       | Title *                 | Good product!                                    | en▼          | oved                |
|                  | Review content *        | It's better than I expected. Highly recommend!   | en▼          | 8                   |
|                  |                         |                                                  |              | -                   |
|                  |                         | Maximum length: 65535 characters                 |              |                     |
|                  | Date *                  | 2024-09-06 09:26:46                              |              |                     |
|                  | Country                 | - v                                              |              |                     |
|                  | Verified purchase       | Auto                                             |              |                     |
|                  |                         | O Yes                                            |              |                     |
|                  |                         | O No                                             |              |                     |
|                  | Review status           | Approved v                                       |              |                     |
|                  | Cancel                  |                                                  | Translate Sa | ave                 |
|                  |                         |                                                  |              |                     |
|                  |                         |                                                  |              |                     |

Additionally, the module supports translating your replies to customer reviews, comments, and questions, ensuring clear communication across all languages.

| tings 🗸   | <mark>Ø</mark> ∂ Q | uestions & A | Answers 🗸                                                       | ¥ Staff∨                                   | Activities 1            | Authors   | 🦚 Discounts | 🜏 Criteria | Import/Export  | 🚊 Email 🗸                  | Oo Setting           |
|-----------|--------------------|--------------|-----------------------------------------------------------------|--------------------------------------------|-------------------------|-----------|-------------|------------|----------------|----------------------------|----------------------|
| > Reviews | & Rati             | View reviev  | v #1 - Produ                                                    | ct: The best is                            | yet to come' Frame      | ed poster |             |            |                | en• ×                      |                      |
| iuct! It  | eview<br>'s bette  |              | Iris Bui •••<br>Good prod<br>It's better the<br>Is this helpful | uct!<br>an I expected. H<br>? மீ(0) ୖୖ (0) | iighly recommend!<br>)) | nment     |             |            | ***            | r ☆ ☆ (3.0)<br>minutes ago | tus Tim<br>oved 09/0 |
|           |                    |              |                                                                 | Thank you fo<br>Post comm                  | or your nice words!     |           |             |            | env            | 20                         |                      |
|           |                    | Cancel       |                                                                 |                                            |                         |           |             |            | Translate Edit | Delete                     |                      |
|           |                    |              |                                                                 |                                            |                         |           |             |            |                |                            |                      |

#### 3. Compatibility with "Mega Menu Pro" module

Translate the text content within your mega menu, including menu items, menu tabs, and any other textual elements. This ensures that customers from different regions can easily navigate your store in their preferred language.

|                   |                                                    |                                              |                | × |
|-------------------|----------------------------------------------------|----------------------------------------------|----------------|---|
| Edit menu         |                                                    |                                              |                |   |
| Direction         | Horizontal V                                       | Click to trar                                | nslate title   | ^ |
| Menu link type    | Home v                                             |                                              |                |   |
| * Title           | HOME                                               |                                              | en 🕶 🔯         |   |
| Menu icon font    |                                                    |                                              | Q Browse icon  |   |
|                   | Use font awesome class. Eg: fa-bars, fa-p          | olus,                                        |                |   |
| Menu icon image   |                                                    |                                              | 🗲 Add file     |   |
| Submenu alignment | Accepted formats: jpg, jpeg, png, gif. Limi Auto   | t 8Mb. Recommended size:20 x 20              |                |   |
| * Sub menu width  | 100%<br>Use "px" or "%" or "vw". Est: "100%" or "1 | 100nx" or "80vw"                             |                |   |
| Custom class      |                                                    |                                              |                |   |
| Bubble alert text |                                                    |                                              | en ▼ 🕅         |   |
|                   | New, Sale, Hot Leave blank if you do no            | ot want to have a bubble alert for this menu |                | ~ |
|                   | Click t                                            | to translate text field                      | Translate Save | 2 |
|                   |                                                    |                                              | · ·            |   |

| arch                       |                                                                                      | $\overline{\mathbf{x}}$ |
|----------------------------|--------------------------------------------------------------------------------------|-------------------------|
| Configure Add block        |                                                                                      |                         |
| Block type                 | Products ~                                                                           | Back                    |
| * Title                    | Product 1 en 🔻                                                                       | 10                      |
| MEDIA                      | en 🔻                                                                                 | 30                      |
|                            | Leave blank if you do not want to add a link to block title                          |                         |
| Product type               | <ul> <li>Popular products</li> <li>Special products</li> <li>Best sellers</li> </ul> |                         |
| *Search products           | Specific products  Search product by ID, name or reference                           |                         |
|                            | Hummingbird printed t-shirt Size-S, Color-Black<br>£19.12 £28.68 -20%                | ů l                     |
| Enable product description | Yes                                                                                  |                         |
| Enable count down clock    | No                                                                                   |                         |
| Display title              | Yes Yes                                                                              |                         |
| Enabled                    | Yes                                                                                  | ~                       |
|                            | Translate                                                                            | Save                    |
|                            |                                                                                      |                         |

#### 4. Compatibility with "Live Chat, Contact Form, and Ticketing System" module

Easily translate your replies to customer support tickets. When a customer submits a support ticket, administrators can write their response in their own language, then use the module to translate it.

Simply select the source language (the language of the response) in the "**Translate from**" field, choose the target language (the customer's language) in the "**Translate into**" field, and click the "**Translate**" button. The reply will be automatically translated, ensuring

smooth and clear communication between your support team and customers no matter what language is being used.

| icket ID: #1 Status: Open Priority: Medium Date: 2024-09-06 10:49:06                            | ✓ Close ▼                                                                           |
|-------------------------------------------------------------------------------------------------|-------------------------------------------------------------------------------------|
| lame: Iris                                                                                      |                                                                                     |
| mail: youremail@gmail.com                                                                       |                                                                                     |
| ubject: Change size                                                                             |                                                                                     |
| hone: 0123456789                                                                                |                                                                                     |
| essage: I just bought a T-Shirt but it doesn't fit me. I want to exchange it for a bigger size. | Click to translate into the language you nee                                        |
|                                                                                                 | Translate from 🚺 Français (French) 💌 Translate into 🗮 English (English) 💌 Translate |
| riginal content                                                                                 | Translated content                                                                  |
| Oui, s'il vous plait laissez-mot savoir vers quelle taille souhaitez-vous échanger ?            | Yes, please let me know what size would you like to exchange to?                    |
|                                                                                                 |                                                                                     |

#### 5. Compatibility with "Custom fields & tabs on product page" module

Support for translating the content of any custom product fields added by this module. This ensures that all additional product information you provide is accessible to customers in their preferred language.

| Configure<br>Custom fields and tabs on product p | -<br>Dage                                 | Translate         Back         Translate         Manage hooks         Check for updates |
|--------------------------------------------------|-------------------------------------------|-----------------------------------------------------------------------------------------|
|                                                  | Custom fields & extra tabs                | Import/Export + Add new tab                                                             |
|                                                  | Sample custom field (Below product price) | Textares On I III                                                                       |
|                                                  | Tab 1 (More into tab)                     | Textares On V                                                                           |
|                                                  | Tab 2 (More into tab)                     | Rich test On 🤇                                                                          |
|                                                  |                                           |                                                                                         |

| earch           |                           |                                                                                                    |               |
|-----------------|---------------------------|----------------------------------------------------------------------------------------------------|---------------|
| s / 🖋 Configure | Edit tab #1               |                                                                                                    | ×             |
| product page    | * Tab name                | Sample custom field                                                                                                    | Back          |
|                 | Туре                      | Textarea 🗸                                                                                                    | Import/Export |
| C               | Is global content         | <b>No</b><br>The global content content will be displayed similarly for all products. You can still<br>adjust global content for each product if needed.                                      | tarea On      |
|                 | Apply the extra tab for   | All products     Free products only     Paid products only                                                                                                    |               |
|                 | Display tab in categories | All categories     Specific categories     Specific products                                                                                                    |               |
|                 | Who can see this content? | <ul> <li>All</li> <li>Visitor</li> <li>Guest</li> <li>Customer</li> <li>Blog authors</li> <li>Select the customer group(s) that can view this additional product information field</li> </ul> |               |
|                 | Placeholder               | EN 🛩 🔯                                                                                                    |               |
|                 | Description               | EN 🕶 🔯                                                                                                    | ~             |
|                 | CANCEL                    | D TRANSLATE SA                                                                                                    | VE            |

|                            | Product name                                                                                                    |              |          |         |     |         |            |      | _ | £12.90 | tax excl. | £15.48 | tax incl. (tax rule: 20 | %) 1200 in stock      |
|----------------------------|----------------------------------------------------------------------------------------------------|--------------|----------|---------|-----|---------|------------|------|---|--------|-----------|--------|-------------------------|-----------------------|
|                            | Hummingbird notebook                                                                                                    |              |          |         |     |         |            | EN 🗸 | 1 |        |           |        |                         |                       |
|                            | Product with combinations Online                                                                                                    |              |          |         |     |         |            |      |   |        |           |        |                         | Reference: demo_10    |
| Description                | Details                                                                                                    | Combinations | Shipping | Pricing | SEO | Options | Extra info | -    |   |        |           |        |                         | ∭a<br>Translate 🚦 📰 🕐 |
| More info                  | tab                                                                                                    |              |          |         |     |         |            |      |   |        |           |        |                         |                       |
| Tab 1 *                    |                                                                                                    |              |          |         |     |         |            |      |   |        |           |        |                         |                       |
|                            |                                                                                                    |              |          |         |     |         |            |      |   |        |           |        |                         | en 🗸 🕅                |
| Below pro                  | oduct price                                                                                                    |              |          |         |     |         |            |      |   |        |           |        |                         |                       |
| Sample custo               | om field *                                                                                                    |              |          |         |     |         |            |      |   |        |           |        |                         |                       |
| Enter any to<br>Lorem ipsu | Enter any text you like here, Enter any text you like here.<br>Lorem ipsum dolor sit amet, consectetur adipiscing elit, sed do eiusmod tempor incididunt ut labore et dolore magna aliqua. Egestas dui id ornare arcu odio ut sem. |              |          |         |     |         |            |      |   |        |           |        |                         |                       |
|                            |                                                                                                    |              |          |         |     |         |            |      |   |        |           |        |                         | 11.                   |

### IX. THANK YOU

Thank you again for purchasing our product and going through this documentation. We hope this document is helpful and efficient in the installation and usage of **Free Translate & AI Content Generator** module. If you do have any questions for which the answer is not available in this document, please feel free to contact us.